2017年10月発行 NAC サポーターズクラブ

## NAC サポーターズクラブからのお知らせ

新学期も始まり1か月が過ぎました。みなさまには様々な場面でご理解・ご協力をいただきありがとう ございました。 先日、無事 NICC のオープニングセレモニーを迎えることとなり、サポクラも微力ながらお 手伝いさせていただきました。 今後も引き続き、集計など 活動やボランティアへのご協力お願いします。

#### ☆マルカイ/TOKYO CENTRAL レシート・プログラム:7月-9月寄付金額: \$445.97

7月-9月分レシートを集計したところ、学園にご寄付頂ける額が\$445.97 となりました。 MARUKAI ありがとうございます! 回収させて頂いたレシートの金額の 2%をマルカイ/TOKYO CENTRAL 様から学園に寄付されます。引き続きご協力よろしくお願いします! **TOKYO** CENTRAL<sup>®</sup> (本店・各店舗でのお買い物も対象となります。)

#### ☆ BOX TOPS プログラム: 7-9 月集計分の額: \$20

今回は\$20分が集まりました。ありがとうございます!BOX TOPS には有効期限があり、期限を 過ぎたものは寄付の申請には使えませんので、できるだけこまめに回収箱に入れてください。

# ☆ Ralphs 寄付プログラム:登録 (再設定)はお済でしようか? ◆はじめて登録される方へ

Ralphsのメンバーシップカードを使ってお買い物をするだけで、自動的にお買い物総額の1~4%が NAC に寄付されるプログラムです。事前に登録が必要ですので、まだお済でない方はこの機会にぜ ひお願いします。登録方法はお便りの最後をご確認ください。ご質問等ありましたら、各学年のサポ ーターズクラブメンバーに聞いてください。お手伝いします!

#### ◆すでに8月までに登録されている方へ(再設定のお願い)

毎年9月に新年度切り替えとなり、「Community Rewards」の設定がリセットされます。大変お手数ではございますが、 9月以降まだ再設定がお済でない方は再度「Community Rewards」を「Nishiyamato」へ設定頂けますよう、 よろしくお願いします。方法はお便りの最後の登録方法を参照ください。

### ☆ Amazon.com プログラム:

NAC のウェブサイト(https://www.nacus.org/)のトップページ右下に設置された Amazon のバナー(リンク)をクリックして Amazon にアクセスして頂くだけで、お買い物総額の 5~6%が学校 に自動的に寄付されます。手間もお金もかけずに簡単にできる寄付ですので、ぜひご協力をお願い します!

♪ NAC サポーターズクラブとは: 2017 年 9 月の西大和学園カリフォルニア校(NAC)創立 25 周年そしてその先の未来に向けて、NAC とその園児・生徒たちを応援・サポートする 保護者の集まりが NAC サポーターズクラブです!10 名程の代表メンバーが中心となり様々な活動を検討・企画し、活動毎に随時、ボランティア希望 者を募集しながら楽しく活動を進めて参りますので、ご協力のほどよろしくお願いいたします!

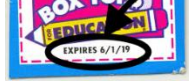

※有効期限があります。

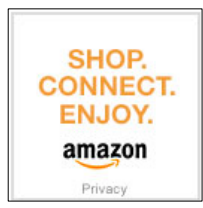

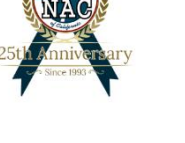

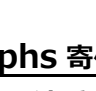

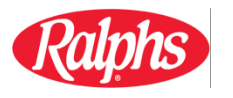

# Ralphs コミュニティーコントリビューション プログラムへの登録方法

\* Ralphsの Reward カードをすでに持っているが、アカウント登録はしていない場合

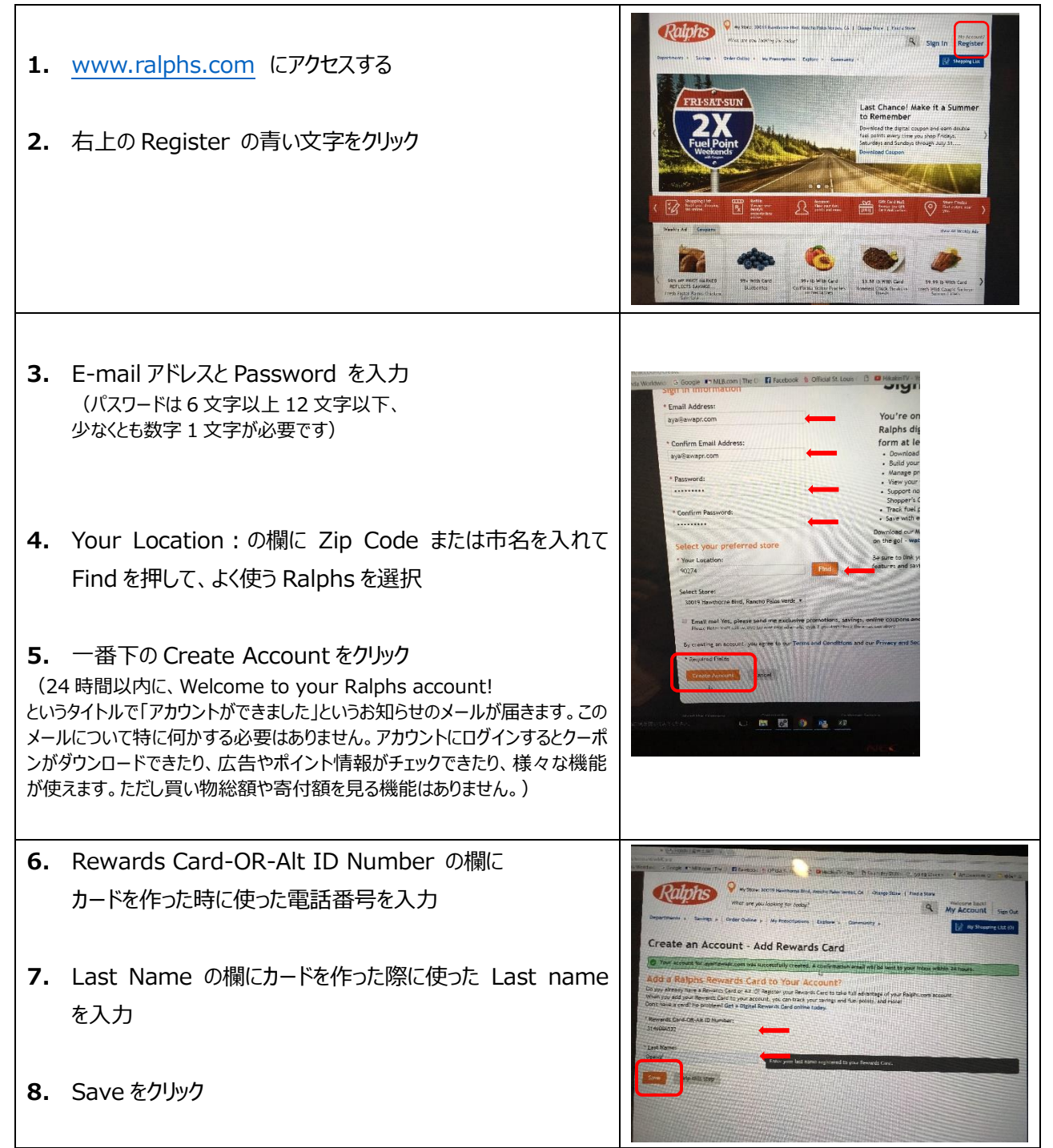

| <b>9.</b> 一番下の Community Rewards の Enroll のボックスをクリック                                                                                                    | Professor     Professor     At 02:     At 02:     At                                                                                                    |
|----------------------------------------------------------------------------------------------------|----------------------------------------------------------------------------------------------------|
| <ul> <li>10. 必要情報(姓、名、住所、市、州、Zip Code)を入力<br/>(電話番号は不要)</li> <li>11. Save をクリック</li> </ul>                                                                              |                                                                                                    |
| <ul> <li><b>12.</b> Find your Organization のボックスに Nishiyamato と入<br/>力して Search を押すと、下に NAC の情報が出るので、左の<br/>○をクリックしてから Enroll のボックスをクリック</li> <li>これで登録完了です!</li> </ul> | Order Online * My Prescriptions       Expl.       Community + //       Image: My Shapping Last (0)         Find your Organizations       Enter your organizations number or at (east 3 lasters of your organizations name and click Search.       No         Native water       Image: My Shapping Last (0)       Image: My Shapping Last (0)         Ware All Organizations       Image: My Shapping Last (0)         Select your Organizations       Image: My Shapping Last (0)         View All Organizations       Image: My Shapping Last (0)         View Community       Image: My Shapping Last (0)         View Community       Image: My Shapping Last (0)         View Community       Image: My Shapping Last (0)         View Community       Image: My Shapping Last (0)         View Community       Image: My Shapping Last (0)         View Community       Image: My Shapping Last (0)         View Community       Image: My Shapping Last (0)         View Community       Image: My Shapping Last (0)         View Community       Image: My Shapping Last (0)         View Community       Image: My Shapping Last (0)         View Community       Image: My Shapping Last (0)         Image: My Shapping Last (0)       Image: My Shapping Last (0)         Image: My Shapping Last (0)       Image: My Shaping Last (0)         Image: M |